## **Desativar funcionários**

- Como desativar um funcionário?
- Como excluir usuário?

# Desligamento de funcionários

Neste guia, iremos desativar o funcionário Nelson.

| PDV: 001 DATA CAIXA: NÃO ABERTO A   | BERTURA: 00               | OPERADO                                                                                    | R: GERENTE               | @ 13:40 🔀           |
|-------------------------------------|---------------------------|--------------------------------------------------------------------------------------------|--------------------------|---------------------|
|                                     | 001.GERENTE<br>001.NELSON | Nome do Usuário<br>DO1.NELSON<br>Senha<br>0 ou 4 2 ou 7 6 ou 3 5 ou 8 1 ou 9<br>0 K Limpar |                          |                     |
| C:\DegustWin\RelacaoArquivosPAF.TXT |                           |                                                                                            | Menu fisca <u>l inac</u> | cessível nesta tela |

#### Desativando o funcionário

Clique em "Configurações e Cadastros".

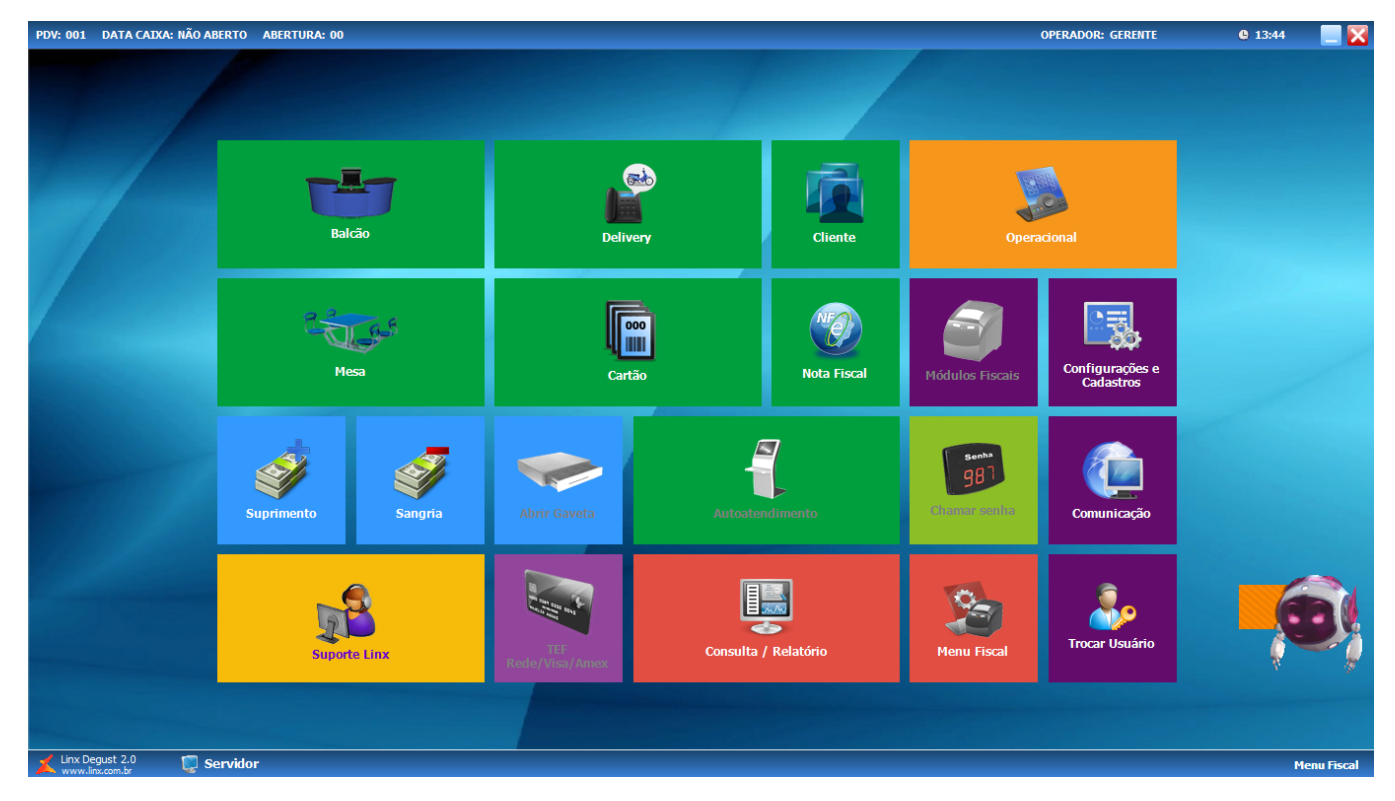

Clique em "29 Funcionários e Cargos".

| CONFIGURAÇÕES e CADASTROS             |                                  |                                                      |                                             |                             |                                      |                           |
|---------------------------------------|----------------------------------|------------------------------------------------------|---------------------------------------------|-----------------------------|--------------------------------------|---------------------------|
| Ŀ                                     | ALO                              | PRODUTOS                                             |                                             | VENDA                       | DELIVERY                             | INTEGRAÇÃO                |
| 01 <sup>Configuração</sup><br>Geral   | 07 Portaria                      | 13 Produtos                                          | Assistente<br>19 configuração<br>de produto | 25 Setor de<br>venda        | 31 Setor Delivery                    | 37 Glory Cash             |
| 02 Loja                               | 08 <sup>Painel</sup> de<br>senha | Configuração<br>14 Fiscal dos<br>Produtos            | 20 Grupos de<br>produtos                    | 26 Tipo de venda            | 32 Taxas de<br>entrega               | DIVERSOS                  |
| 03 pdv                                | 09 Localidade                    | Configuração<br>15 de valor de                       | Configuração<br>21 de Grupos de<br>produtos | 27 Desconto                 | Região para<br>33 Taxa de<br>entrega | oo Exclusão de            |
| 04 Finalizadarea                      | 10 Clientes                      | produto<br>16 <sup>Configuração</sup><br>de Produtos | 22 <sup>Venda</sup><br>Orientada            | 28 Justificativas           | Tempo da<br>34 Venda<br>Delivery     | <sup>39</sup> Movimento   |
| UT Filializatores                     | Finalizadores 10 Clientes        |                                                      | Configuração                                | ACESSO                      | INTEGRAÇÃO                           | 40 Configuração<br>Degust |
| 05 <sup>Mesas</sup> /<br>Cartões      | 11 Convênio                      | 17 Observações                                       | 23 por<br>composição                        | 29 Funcionários e<br>Cargos | TEF<br>35 Habilitado.<br>Clique para |                           |
|                                       |                                  |                                                      | IMPRESSUES e<br>KDS                         | curgos                      | desabilitá-lo.                       |                           |
| Intervalo de<br>O6 cartões<br>válidos | 12 Transportador                 | Produto<br>18 indisponível<br>por tipo de<br>venda   | Relatórios,<br>24 Impressoras e<br>KDS      | 30 Usuários                 | Configuração<br>de Balança           |                           |
| Fechar [F7]                           |                                  |                                                      |                                             |                             |                                      |                           |
|                                       |                                  |                                                      |                                             |                             |                                      | Menu Fiscal               |

Clique em "02 Funcionário".

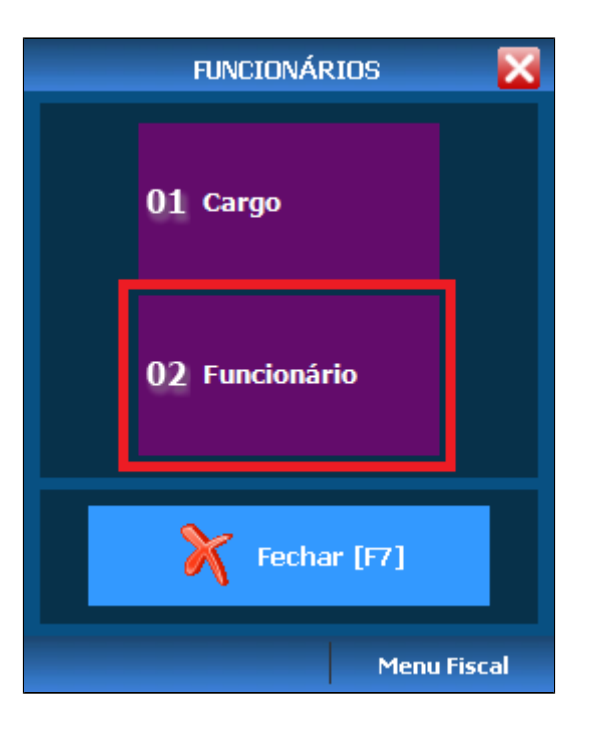

Preencha as informações descritas abaixo.

| 🖌 Cadastro de Funcionário 🔤 🔤                                                                                                    |
|----------------------------------------------------------------------------------------------------|
| Loja 001 - SUP LOJA 49 (RODRIGO DAMACENO)                                                                                                    |
| Código 3 [F2] 1                                                                                                    |
| Ativo       2       Data de Demissão       27/09/2017       3         Motivo       DESLIGAMENTO       4                                                                                     |
| Dados Pessoais Endereço Layout Venda   Nome NELSON   Dt. Nascimento / /   I IS   Estado Civil   Nacionalidade   CPF   Matrícula   Data Admissão   I   Carteira de Trabalho   Número   Série |
| Usuário 001.NELSON Cargo GARÇOM                                                                                                    |
| Incluir [F3] Excluir [F4] Salvar [F5] Cancelar [F6] Fechar [F7]<br>Digite o código do funcionário.                                                                                          |

(j)

1 - Inserir o código do funcionário ou pressionar em "[F2]".

- 2 Desmarcar a opção "Ativo".
- 3 Inserir a data de desligamento do funcionário.
- 4 Inserir uma observação.
- 5 Desmarcar todas as opções.
- 6 Salvar.

### Excluindo o usuário

Clique em "30 Usuários".

| CONFIGURAÇÕES e CADASTROS             |                                  |                                                 |                                             |                      |                                      |                              |
|---------------------------------------|----------------------------------|-------------------------------------------------|---------------------------------------------|----------------------|--------------------------------------|------------------------------|
| LOJA                                  |                                  | PRO                                             | PRODUTOS                                    |                      | DELIVERY                             | INTEGRAÇÃO                   |
| 01 <sup>Configuração</sup><br>Geral   | 07 Portaria                      | 13 Produtos                                     | Assistente<br>19 configuração<br>de produto | 25 Setor de<br>venda | 31 Setor Delivery                    | 37 Glory Cash                |
| 02 Loja                               | 08 <sup>Painel de</sup><br>senha | Configuração<br>14 Fiscal dos<br>Produtos       | 20 Grupos de<br>produtos                    | 26 Tipo de venda     | 32 Taxas de<br>entrega               | DIVERSOS<br>38 Licenciamento |
| 03 pdv                                | 09 Localidade                    | Configuração<br>15 de valor de<br>produto       | Configuração<br>21 de Grupos de<br>produtos | 27 Desconto          | Região para<br>33 Taxa de<br>entrega | 30 Exclusão de               |
| 04 Finalizadores                      | 10 Clientes                      | 16 <sup>Configuração</sup><br>de Produtos       | 22 <sup>Venda</sup><br>Orientada            | 28 Justificativas    | Tempo da<br>34 Venda<br>Delivery     | Movimento                    |
|                                       |                                  |                                                 | Configuração                                | ACESSO               | INTEGRAÇÃO                           | TO Degust                    |
| 05 Mesas /<br>Cartões                 | 11 Convênio                      | 17 Observações                                  | 23 de resurção<br>por<br>composição         | 29 Funcionários e    | TEF<br>35 Habilitado.                |                              |
|                                       |                                  |                                                 | IMPRESSÕES e<br>KDS                         | Cargos               | desabilitá-lo.                       |                              |
| Intervalo de<br>O6 cartões<br>válidos | 12 Transportador                 | Produto<br>indisponível<br>por tipo de<br>venda | Relatórios,<br>24 Impressoras e<br>KDS      | 30 Usuários          | Configuração<br>de Balança           |                              |
|                                       | Fechar [F7]                      |                                                 |                                             |                      |                                      |                              |
|                                       |                                  |                                                 |                                             |                      |                                      | Menu Fiscal                  |

Clique em "02 Usuário".

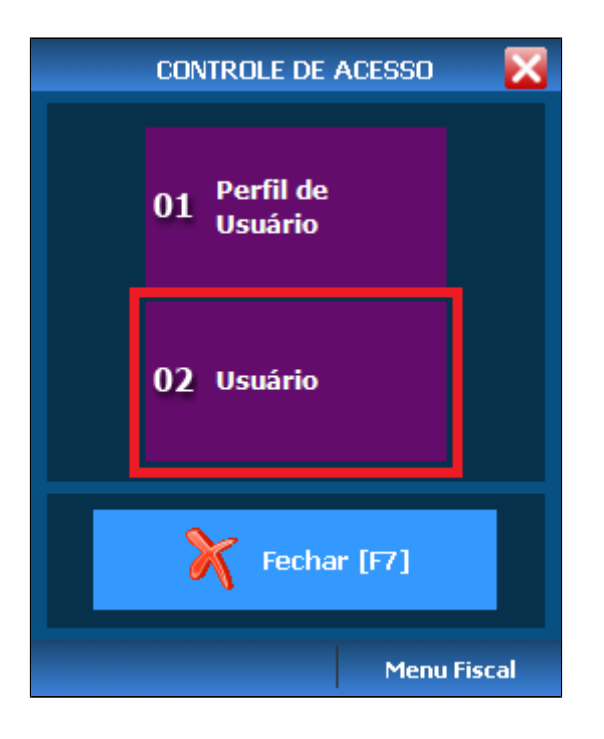

Siga os passos abaixo.

| 🔺 Incl | 📕 Inclusão de Usuário |                   |                     |                    |  |  |
|--------|-----------------------|-------------------|---------------------|--------------------|--|--|
|        | Tipo de usu           | iário Todos       | ~                   |                    |  |  |
| Fu     | Loja<br>Incionário    |                   |                     | ~ ~                |  |  |
| Cons   | litar [F2]            | 🛑<br>Incluir [F3] | Alterar Perfil [F8] | Alterar Senha [F5] |  |  |
| USL    | JARIO                 | PERFIL            |                     | ^                  |  |  |
| 001    | .GERENTE              | ADMINISTR         | ADOR                |                    |  |  |
| ▶ 001  | NELSON                | GARÇOM            | 2                   |                    |  |  |
| G.LI   | G.LINX                |                   | ADOR                |                    |  |  |
|        |                       |                   |                     | ×                  |  |  |
|        |                       |                   | Excluir [F4]        | a 🎝<br>Fechar [F7] |  |  |

(i) 1 - Clicar em "Consultar [F2]".

2 - Clicar no usuário a ser deletado.

3 - Clicar em "Excluir [F4]" e confirmar pressionando em "Yes".

Feitos estes passos o funcionário não irá mais aparecer na tela de usuários e na abertura de caixa.

#### Stá com alguma dúvida?

Consulte todos nossos guias na busca de nossa página principal clicando aqui.